## 期中考成績匯入操作說明

- ★成績冊 excel 檔上傳成績。
- ★上傳時發生的錯誤訊息。
- ★線上逐筆輸入成績說明。

## 成績冊 excel 檔上傳成績

Step01 - 取得 Excel 匯入範例檔 (空白的期中成績表)

| 教師線上服務                                                                             |                                                                                                    |                       |        |             |        |           |         |        |  |  |
|------------------------------------------------------------------------------------|----------------------------------------------------------------------------------------------------|-----------------------|--------|-------------|--------|-----------|---------|--------|--|--|
| ▶ 教學評畫 <                                                                           | 备首頁 > 成績                                                                                                    | ▲首員>成議>成撤登分、成撤計分冊[18] |        |             |        |           |         |        |  |  |
| ■ 成績 ~                                                                             | 查詢條件【點                                                                                                    | 臺納熊件【點此可展開/收超】        |        |             |        |           |         |        |  |  |
| <ul> <li>成績登分、成績計分冊</li> <li>O Office Hours輔導記錄</li> <li>O 教學大綱、進度表及考試百</li> </ul> | 學年<br>110<br>Q 查詢                                                                                                    | •                     |        | 學期<br>1 上學期 | Ŧ      |           |         | 0      |  |  |
| <ul> <li>分比設定</li> <li>O Office Hours設定</li> <li>O 班級成績總表查詢(導師)</li> </ul>         | 歳定 ce Hours歳定 BL選「科目名稱」可以直看加想選起除。<br>成績急売登鉤隙卸 ■ (年間) ● (同時10) ● (目前10) ● (目前10 |                       |        |             |        |           |         |        |  |  |
| O 畢業資格審核結果查詢                                                                       | 110(1)                                                                                                    | 五專讓理109班              | 351224 | 資訊科技        | ✔ 成緒翌分 | 匯出空白Excel | 列印成結計分冊 | ▼上博成結  |  |  |
| ▶ 選課 <                                                                             | 110(1)                                                                                                    | 五專業容101班              | 351719 | 資訊科技        | ✔ 成緒登分 | 匯出空白Excel | 列印成緒計分冊 | ✔ 上押成器 |  |  |
|                                                                                    | 110(1)                                                                                                    | 五專視光101班              | 351802 | 資訊科技        | ✔ 成績整分 | 匯出空白Excel | 列印成結計分冊 | ✓上博成結  |  |  |
| <ul> <li>生活輔導組(點名)</li> </ul>                                                      | 110(1)                                                                                                    | 五專視先102班              | 351818 | 資訊科技        | ✔ 成績登分 | 匯出空白Excel | 列印成結計分冊 | ✓上博成績  |  |  |
| ■ 護理賓習 <                                                                           |                                                                                                    |                       |        |             |        |           |         |        |  |  |

| 教師線上服務             | ≡                                       |
|--------------------|-----------------------------------------|
| ▶ 教學評鑑             | 《 眷首頁 > 成績 > 成績登分、成績計分冊 [18]            |
| ● 成績               | ▼ 目前開放登分時間:期中成績登分                       |
| ▶ 成績登分、成績計分冊       | ♠回上一頁 団取得Excel匯人範例檔                     |
| O Office Hours輔導記錄 | 學年學期: 110學年第1學期                         |
| ○ 教學大綱、進度表及考試百分比設定 | 目 開課流水號: 351224                         |
| O Office Hours設定   | 課程名稱: 資訊科技(GE5355)                      |
| O 班級成績總表查詢(導師)     | 開課班級: 五專護理109班                          |
| O 畢業資格審核結果查詢       | ■ 「「「「「」」」」「「」」」「「」」」「「」」」「「」」」「「」」」「「」 |
| ■ 選課               |                                         |
| ▶ 生活輔導組(點名)        | ★ 図 匯入期中成績 図 匯入平時總成績                    |
| ▶ 護理賓習             | <                                       |

# Step02 輸入成績

| 日相等 | ち - ご - =<br>電 常用 描入 | 版画函置公式 資料 校開 檢                        | 1101寶話<br>見 ♀告訴我您想要載      | ]科技成績表 (1).xlsx [受保護的檢視] - E<br>1行的動作                                                                                                    | Excel                                   |                                                                                                    | - 1 | □ ×<br><sup>登入</sup> 月 共用 |   |
|-----|----------------------|---------------------------------------|---------------------------|----------------------------------------------------------------------------------------------------|-----------------------------------------|----------------------------------------------------------------------------------------------------|-----|---------------------------|---|
| 0   | 受保護的檢視 小心, 來         | 自於網際網路的檔案可能有病毒。除非您需要編輯                | ,否则停留在[受保護的制              | (視)中較為安全・                                                                                                    |                                         |                                                                                                    |     | ×                         |   |
| A1  | • : ×                | ✓ ☆ 計範本匯出來源資訊                         |                           |                                                                                                    |                                         |                                                                                                    |     | ~                         |   |
|     | Δ.                   | P P P P P P P P P P P P P P P P P P P | C                         | D                                                                                                    | E                                       | E<br>資料編輯列                                                                                                    | G   |                           |   |
| 1   | ~                    |                                       |                           | )<br>ぼう 田Fvor                                                                                                    | 「「「「」」「」」「」」「」」「」」「」」「」」「」」」「」」」「」」」」   | -                                                                                                    |     |                           | - |
| 2   | 代號:                  | 2453                                  |                           | DE/ (/ ULINO                                                                                                    | 100 01 00 00 00 00 00 00 00 00 00 00 00 |                                                                                                    |     |                           |   |
| 3   | 教師姓名:                | 陳欣良                                   |                           |                                                                                                    |                                         |                                                                                                    |     |                           |   |
| 4   | 開課班級:                | 五專護理109班                              | 1.請在有劃線的                  | 各子內輸入內容。                                                                                                    |                                         |                                                                                                    |     |                           |   |
| 5   | 開課序號:                | 351224                                | 2.您無法增加或1                 | ◎改欄位。<br>₩Ⅲ                                                                                                    |                                         |                                                                                                    |     |                           |   |
| 6   | 科目名稱:                | 資訊科技                                  | 5.匯人貢訊為參<br>4 出編網份勝步      | 专用<br>MARA 时期供学的期份,例如                                                                                                    | 1/家具裸尾 間本出来加索                           | ,就出结燃口会审判                                                                                                    |     |                           |   |
| 7   | 學年:                  | 110                                   | 4.成績 1輛12.5779<br>期末成結資料。 | DEVELOCITICATION DE LA CALINA CALINA CA | いるのをいます羊したりへい状態員がす                      | * 自久内以該負用す了<管 (生物)                                                                                                    |     |                           |   |
| 8   | 學期:                  | 1                                     | 5.匯入資訊部份                  | ,若您匯入時,系統檢查到Exc                                                                                                    | cel 上記載的匯入資訊與                           | 您當前Web所在的書面                                                                                                    |     |                           |   |
| 9   | 學分:                  |                                       | 有所出入,則無                   | 法進行匯入。                                                                                                    |                                         |                                                                                                    |     |                           |   |
|     | 人曲を・                 | 52                                    |                           |                                                                                                    |                                         |                                                                                                    |     |                           |   |
| 10  | /\                   | 52                                    |                           |                                                                                                    |                                         | . DZ-ba                                                                                                    |     |                           |   |
| 11  | 編號                   | 班級                                    | 學號                        | 座號                                                                                                    | 姓名                                      |                                                                                                    |     |                           |   |
| 12  |                      | 1 五專護理109班                            | 110                       | 01                                                                                                    | 騰                                       | LERARA V /                                                                                                    |     |                           |   |
| 13  | :                    | 2 五專護理109班                            | 110                       | 02                                                                                                    | 瑀                                       |                                                                                                    |     |                           |   |
| 14  |                      | 3 五專護理109班                            | 110                       | 03                                                                                                    | 慈                                       |                                                                                                    |     |                           |   |
| 15  |                      | 4 五專護理109班                            | 110                       | 04                                                                                                    | 微                                       |                                                                                                    |     |                           |   |
| 16  |                      | 5 五專護理109班                            | 110                       | 05                                                                                                    | 涵                                       |                                                                                                    |     |                           |   |
| 17  |                      | 5 五專護理109班                            | 110                       | 06                                                                                                    | 媗                                       |                                                                                                    |     |                           |   |
| 18  |                      | 7 五專護理109班                            | 110                       | 07                                                                                                    | 瑜                                       |                                                                                                    |     |                           |   |
| 19  |                      | 8 五專護理109班                            | 110                       | 08                                                                                                    | (手)                                     |                                                                                                    |     |                           |   |
| 20  |                      | 9 五專護理109班                            | 110                       | 09                                                                                                    | ¥.                                      |                                                                                                    |     |                           |   |
| 21  | 1                    | J 立导護理109班                            | 110                       | 10                                                                                                    | 城                                       |                                                                                                    |     |                           |   |
| 22  | 1.                   | 1 五寺腰理10950                           | 110                       | 12                                                                                                    | <u>=</u><br><u>4</u> 4                  |                                                                                                    |     |                           |   |
| 23  | 1                    | 2 五寺護理1094月<br>3 五車減損1004月            | 110                       | 12                                                                                                    | 927<br>13                               |                                                                                                    |     |                           |   |
| 25  | 1                    | 1 五事選弾109秒                            | 110                       | 14                                                                                                    | 15                                      |                                                                                                    |     |                           |   |
| 26  | 1                    | 5 五專證理109种                            | 110                       | 15                                                                                                    | 語                                       |                                                                                                    |     |                           |   |
| 27  | 1                    | 5 五事護理109班                            | 110                       | 16                                                                                                    | 注                                       |                                                                                                    |     |                           |   |
| 28  | 1                    | 7 五專護理109班                            | 110                       | 17                                                                                                    | 璇                                       |                                                                                                    |     |                           |   |
| 29  | 1:                   | 3 五專護理109班                            | 110                       | 18                                                                                                    | 孄                                       |                                                                                                    |     |                           |   |
| 30  | 1                    | 9 五專護理109班                            | 110                       | 19                                                                                                    | 美                                       |                                                                                                    |     |                           |   |
| 31  | 2                    | ) 五專護理109班                            | 110                       | 20                                                                                                    | 昕                                       |                                                                                                    |     |                           |   |
| 22  |                      | 1 工事 ###1005/                         | 11/                       | 01                                                                                                    | 24 日                                    | lease of the lease of the lease |     |                           | / |
| 4   | 111表1                | +                                     |                           |                                                                                                    | : [4]                                   |                                                                                                    | -   | F                         |   |
| 航髓  |                      |                                       |                           |                                                                                                    |                                         |                                                                                                    |     | + 100%                    |   |

| Step         | 003 成績上傳                  |                                                                      |
|--------------|---------------------------|----------------------------------------------------------------------|
| <b>y</b> /   | 金寶(231 🗙 🛛 👀! Yahoo!좀 🗙 🗌 | ✓ 光鼎(622 × ↓ ✓ 兆赫(248 × ↓ ✓ 無敵(828 × ↓ ✓ 衛星/低器 × ↓ ✓ AI人工管 ×         |
| $\leftarrow$ | → C ▲ 不安全   163.2         | 25.34.116/HSVS_Teacher/GRD/GRD_Main/ExcelMain?QSYear=110&QSTerm=1&QF |
|              | 應用程式 🔇 新生醫議管理專科           | 📀 新生e日遊 🔣 新生e學苑-Hsin Sh 📀 新生醫專-教職員可 📀 電算中心 🍒 Ton                     |
|              | 教師線上服務                    | ≡                                                                    |
| •            | 教學評鑑 <                    | 晉 首頁 > 成績 > 成績登分、成績計分冊 [18]                                          |
|              | 成績 >                      | 目前開放登分時間:期中成績登分                                                      |
| •            | ・ 成績登分、成績計分冊              | ◆回上一頁 図取得Excel 匯入範例檔                                                 |
| 0            | Office Hours輔導記錄          | 學年學期: 110學年第1學期                                                      |
| 0            | 教學大綱、進度表及考試百<br>分比設定      | 開課流水號: 351224                                                        |
| 0            | Office Hours設定            | 課程名稱: 資訊科技(GE5355)                                                   |
| 0            | 班級成績總表查詢(導師)              | ·<br>開課班級: 五專護理109班                                                  |
| 0            | 畢業資格審核結果查詢                | 成結百分比: 平時成績(20%)、期中成績(30%)、期末成績(30%)、作業成績(20%)                       |
|              | 選課 <                      |                                                                      |
|              | 生活輔導組(點名) <               | ☑ 匯入期中成績 ☑ 匯入平時總成績                                                   |

#### 新生醫護管理專科學校

| =                                                                                                    |                                                                                                    |
|----------------------------------------------------------------------------------------------------|----------------------------------------------------------------------------------------------------|
| 眷首頁 > 成績 > 成績登分、成績計分冊 [1]                                                                                                    | [期中成績]匯入作業 110學年第1學期 科目永久代碼:GE5355 開課流水號:351224 ×                                                                                                    |
| 日前開放登分時間:期中成績登<br>● 回上一頁 別取得Excel匯人略例和<br>學年學期: 110學年第1學期<br>開課流水號: 351224<br>課程名稱: 資訊科技(GE5393)<br>開課班級: 五專課理109班<br>成額百分比: 平時成讓(20%)、期中胡<br>団 匯人期中成绩 団 匯人平時總成錄 | 1. 諸使用區 出於範府備業未做區人, 若用白蜡結 式 將可能導致區 人失敗。<br>2. 人身, 將相继委:                                                                                                    |
| [期中成績]匯入作業 110學年第1學期<br>1.結使用原出的範例指案未做直入,前用自論的式和<br>2.度入身,希相對Excel中認識的區出資品比對參手期<br>3.只會常述信度的觀位做更新。<br>整要進度或能生檔案室此 Q 檔案上條中<br>N109-1101實品科技期中或結素。<br>1.5.27 KS    | 科目永久代碼:GE5355開課流水號:351224 ×<br>「2000年10月10日<br>「2000年11月10日<br>「2000年11月10日<br>「2000年11月10日<br>「2000年11月10日<br>「2000年11月10日<br>「2000年11月10日<br>「2000年11月11日<br>「2000年11月11日<br>「2000年11月11日<br>「2000年11月11日<br>「2000年11月11日<br>「2000年11月11日<br>「2000年11月11日<br>「2000年11月11日<br>「2000年11月11日<br>「2000年11月11日<br>「2000年11月11日<br>「2000年11月11日<br>「2000年11月11日<br>「2000年11日日<br>「2000年11日<br>「2000年11日日<br>「2000年11日<br>「2000年11日 |

# 上傳時發生的錯誤訊息

如果下載錯誤的成績表,上傳時會顯示下方圖示訊息

| 教師線上服務                        | -          |                   |         |      |        |           |         |        |          |  |  |
|-------------------------------|------------|-------------------|---------|------|--------|-----------|---------|--------|----------|--|--|
| ▶ 教學評鑑 <                      | 番首頁 > 成績 > | 成績会分:成績計分冊[       | 18]     |      |        |           |         |        |          |  |  |
| ■ 成績 ~                        | 臺詢條件【點此    | 查纳条件 [ 钻此可展现/收起 ] |         |      |        |           |         |        |          |  |  |
| ● 成績登分、成績計分冊                  | 學年         | 年                 |         |      |        |           |         |        |          |  |  |
| O Office Hours輔導記錄            | 110        | Ŧ                 |         | 1上學朝 | •      |           |         |        |          |  |  |
| O 教學大綱、進度表及考試百分比設定            | Q 查詢       | Q 盖肉              |         |      |        |           |         |        |          |  |  |
| O Office Hours設定              | 點選「科目名稱    | 育」可以查看加退選記        | 译。      |      |        |           |         |        |          |  |  |
| O 班級成績總表查詢(導師)                | 學年學期 🍸     | 間課班級 🍸            | 間課流水號 🍸 | 科目名稱 | ▼ 成績型分 |           | 列印成結計分冊 | ▼ 上博成績 | 1        |  |  |
| O 畢業資格審核結果查詢                  | 110(1)     | 五專巖理109班          | 351224  | 資訊科技 | ✔ 咸績登分 | 匯出空白Excel | 列印成績計分冊 | ✔ 上侍成約 | <b>a</b> |  |  |
| ■ 選課 <                        | 110(1)     | 五亭美容101班          | 351719  | 資訊科技 | ✓ 或結登分 | 匯出空白Excel | 列印成結計分冊 | ✔ 上博成約 | 8        |  |  |
|                               | 110(1)     | 五專視先101班          | 351802  | 資訊科技 | ✔ 咸績豎分 | 匯出空白Excel | 列印成結計分冊 | ✔ 上博成約 | 8        |  |  |
| <ul> <li>生活轉導組(點名)</li> </ul> | 110(1)     | 五專視先102班          | 351818  | 資訊科技 | ✔ 成績登分 | 歷出空白Excel | 列印成績計分冊 | ✔ 上博成約 | <b>4</b> |  |  |

■ 諜理密器 <

| [1          | [期中成績]匯入作業 110學年第1學期 科目永久代碼:GE5355 開課流水號:351224 ×                                                                  |                                                          |          |  |  |  |  |  |  |
|-------------|----------------------------------------------------------------------------------------------------|----------------------------------------------------------|----------|--|--|--|--|--|--|
| 登<br>I<br>檔 | 1.請使用匯出的範例檔案來做匯入,若用自編<br>2.匯入時,將稅據Excel中記載的匯出資訊比對<br>3.只會依據您指定的穩位做更新。<br>點擊選擇或拖曳檔案至此<br>①上傳<br>110(1).五專議理109班 資訊科 | 上傳時發生錯誤<br>這份Excel的學年、學期、開課序號奧目前所在的<br>編輯畫面資料沒有完全符合,請再確認 | λ失败。<br> |  |  |  |  |  |  |
| 中成          | 32.50 KB                                                                                                    | 確定                                                       |          |  |  |  |  |  |  |

### 線上逐筆輸入成績

線上逐筆輸入成績時,輸入完成績後,按 Tab 鍵可至下一位學生成績欄,繼續 輸入。

| 教師線上服務                                                                                                    | =                        |                   |                                                           |                |               |                   |                  |            |
|----------------------------------------------------------------------------------------------------|--------------------------|-------------------|-----------------------------------------------------------|----------------|---------------|-------------------|------------------|------------|
| ▶ 教學評鑑                                                                                                    | <                        | 骨 首頁 :            | > 成績 > 成績登分                                               | 成績計分冊          | [18]          |                   |                  |            |
| ● 成績                                                                                                    | ~                        | 目前開               | ]放:【期中成                                                   | 績登分】           | ,登分期間         | : 2021-10-        | 25 09:01:46      | ~2         |
| <ul> <li>成績登分、成績計分冊</li> <li>Office Hours輔導記録</li> <li>教學大綱、進度表及考<br/>分比設定</li> <li>Office Hours設定</li> </ul> | Ħ<br><sup>条</sup><br>Š試百 | 序號<br>1<br>2<br>3 | <sup>班級</sup><br>五 <sup>專美容101班</sup><br><b>② 按 Tab</b> ⋚ | 【<br>●→<br>鍵至下 | ·輸入成約<br>一欄位- | ∰<br>(30)<br>(30) | <b>中成績</b><br>6) | 期5<br>(30) |
| <ul> <li>○ 班級成績總表查詢(導)</li> </ul>                                                                             | 師)                       | 4                 | 五專美容101班                                                  | 11             | l l           | Ĵ                 |                  |            |
| O 畢業資格審核結果查詢                                                                                                  | 自                        | 5                 | 五專美容101班                                                  | 11             | S             | 5                 |                  |            |
| ■ 選課                                                                                                    | <                        | 6                 | 五專美容101班                                                  | 11             | 4             | ŧ                 |                  |            |
| ▶ 生活輔導組(點名)                                                                                                   | <                        | 7                 | 五專美容101班                                                  | 11             |               | Ŧ                 |                  |            |
| ▶ 護理賓習                                                                                                    | <                        | 8                 | 五專美容101班                                                  | 11             | 1             | ¥                 |                  |            |
| ▶ 幼保賓習                                                                                                    | <                        | 9                 | 五専美容101班                                                  | 11             | ž             | ž                 |                  |            |
| 心理諮商中心                                                                                                    | <                        | 10                | 五專美容101班                                                  | 11             | 3             | #                 |                  |            |
| ▶ 課外活動組                                                                                                    | <                        | 11                | 五専美容101班                                                  | 11             | Ē             | 1                 |                  |            |
| ▶ ↓ 市头统                                                                                                    |                          | 12                | 五專美容101班                                                  | 11             | 8             | £                 |                  |            |
|                                                                                                    | ,                        | 13                | 五專美容101班                                                  | 11             | Ē             | <u> </u>          |                  |            |
| ■ 寅習管理                                                                                                    | <                        | 14                | 五專美容101班                                                  | 11             | S             | 5                 |                  |            |
| ▶ 課務業務                                                                                                    | <                        | 15                | 五専美容101班                                                  | 11             | Ż             | £ [               |                  |            |
| ▶ 衛生保健組                                                                                                    | <                        | 16                | 五専美容101班                                                  | 11             |               | ff (              |                  |            |

### 輸入完畢,點取儲存

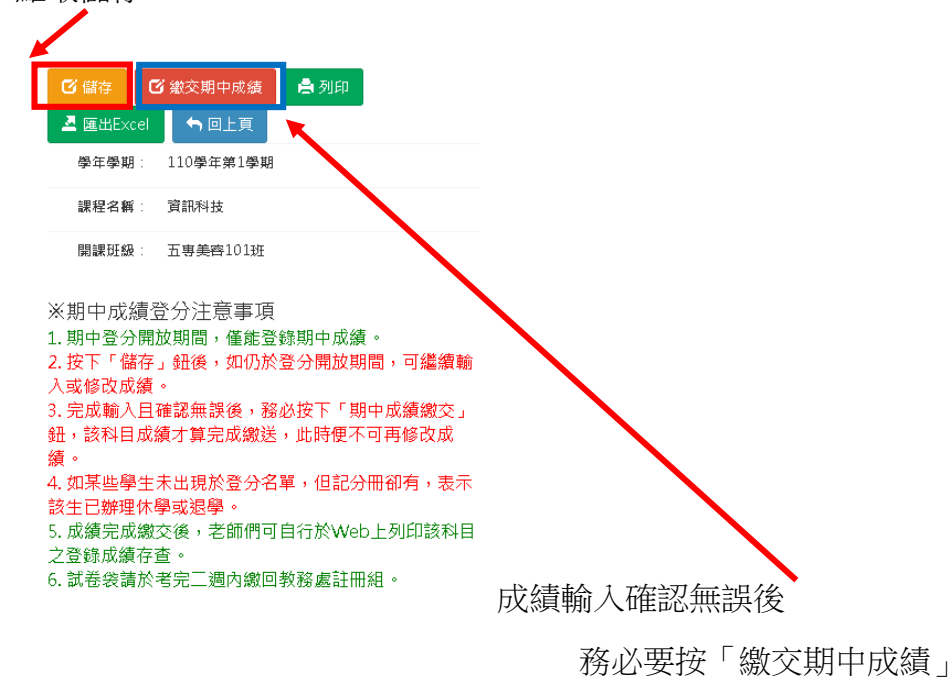